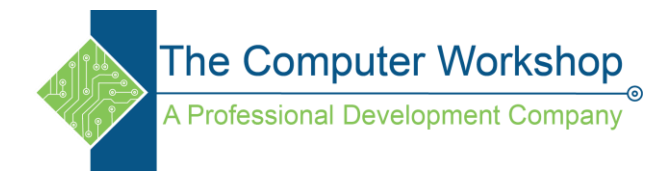

## **Creating Stamp Brushes in Photoshop**

- 1. Open an image that you would like to turn into a stamp.
- 2. If the image has a background you will want to separate the content from the background.
- 3. Select the background color using the Magic Wand.
  - a. Set the tool options: use a lower Tolerance and turn Contiguos off.

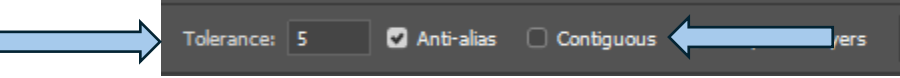

- b. Click the background color to select it throughtout the image.
- 4. Click the Select main menu drop-down and choose Inverse (*Shift Ctrl I / Shift CMD I*)
- 5. With the content selected, copy it to new layer. (*Ctrl J / Cmd J*)
- 6. Then hide the background layer by clicking the Eyeball to the left of the layer in the layers panel.
- 7. Reselect the content layer's content. Click the layer thumbnail in the layers panel while holding the *Ctrl* (PC) or *CDM* (MAC) key.
- 8. Click the Edit main menu drop-down and choose Define Brush Preset.
  - a. Give the new brush a name and tap the OK button.

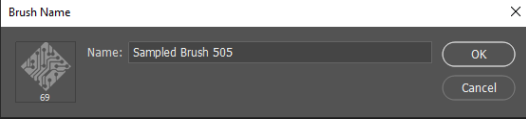

9. Open the Brush Settings panel.

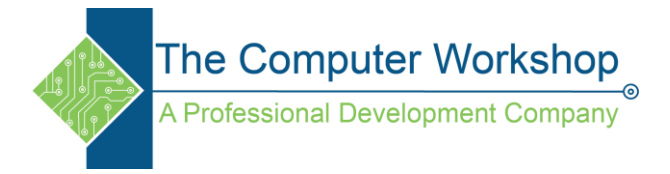

a. It can be found under Window in the main menu.

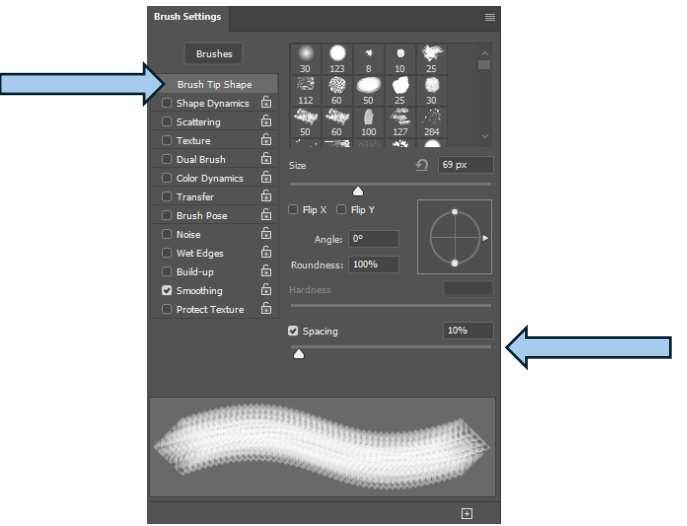

- 10. With the Brush Tip Shape option selected, top of list on left side of the panel, adjust the Sapcing to it's highest value.
- 11. At the bottom right of the Brush Settings panel click the New button.

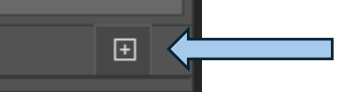

- a. Use the same name as the original brush you created to replace it with the modified version.
- 12. Your new brush can be found in the Brushes panel, at the bottom. Consider create brush groups to help keep your brushes organized.